# **Document 6 : Document** d'accompagnement utilisateur

Ce document a pour objectif d'accompagner les utilisateurs dans la connexion à leur espace personnel sur la solution NAS. Vous trouverez cidessous les étapes détaillées pour ajouter vos identifiants et connecter le lecteur réseau.

# Étape 1 : Ajouter vos identifiants dans le gestionnaire d'identification Windows

- 1. **Ouvrir le gestionnaire d'identification** Lancez le gestionnaire d'identification Windows depuis le menu Démarrer ou via le Panneau de configuration.
- 2. Ajouter des informations d'identification Cliquez sur le bouton "Ajouter des informations d'identification Windows".

Ajouter des informations d'identification Windows

#### 3. Saisir les informations

- Dans le champ dédié à l'adresse réseau, entrez l'IP 100.64.0.29.
- Saisissez vos identifiants (nom d'utilisateur et mot de passe) fournis par l'administrateur. Saisie des identifiants

#### 4. Valider

Cliquez sur **OK** pour enregistrer ces informations. (Vos identifiants sont maintenant sauvegardés dans le gestionnaire d'identification.)

### Étape 2 : Connecter le lecteur réseau

#### 1. Accéder au gestionnaire de fichiers

Ouvrez l'explorateur de fichiers Windows.

#### 2. Connexion au lecteur réseau

- $^\circ\,$  Faites un clic droit sur "Ce PC" dans le gestionnaire de fichiers. Clic droit sur "Ce PC"
- Sélectionnez **"Connecter un lecteur réseau"** dans le menu contextuel.

#### 3. Configuration du lecteur réseau Public

- Dans la fenêtre qui s'ouvre, indiquez la lettre de lecteur souhaitée.
- Dans le champ "Dossier", entrez l'adresse du partage réseau tel qu'indiqué (\\100.64.0.29\public).
- Cliquez sur **Terminer** pour valider. Configuration du lecteur réseau

#### 4. Configuration du lecteur réseau Perso

- Dans la fenêtre qui s'ouvre, indiquez la lettre de lecteur souhaitée.
- Dans le champ "Dossier", entrez l'adresse du partage réseau tel qu'indiqué (\\100.64.0.29\perso).
- Cliquez sur **Terminer** pour valider.
  Confirmation de connexion au lecteur réseau

## Conclusion

Vous avez désormais ajouté vos identifiants dans le gestionnaire d'identification et connecté votre lecteur réseau. Vous pouvez accéder à votre espace personnel et aux partages mis à disposition par l'administrateur du NAS.

Si vous rencontrez des difficultés, n'hésitez pas à contacter le support ou à consulter la documentation complémentaire.